If you haven't already: login to your <u>reZEN account</u>. Once you are logged in, find the transaction you need to edit and click on it.

| Eeal 🔺 📼          | Home > Transactions        | O, Sear                                           | Q. Search    |            |                        |                    |                    |   |
|-------------------|----------------------------|---------------------------------------------------|--------------|------------|------------------------|--------------------|--------------------|---|
| My Dashbrard      | Transactions               |                                                   |              |            |                        | Create Referral    | Create Transaction | 1 |
| 🗠 inbax 🌖         | Active (2) Closed (0)      | Terminaled (1) Drafts (4)                         |              |            |                        |                    |                    |   |
| D My Transactions | Transaction Code Deal Type | Address                                           | Price 0      | Status     | Estimated Closing Date | Checklist Complete | Journey Progress   | ¢ |
| My Listings       | ASD-BFZ-14A-4HZ            | 990 Castle Pond Drive, York,<br>Reproduzeja 17602 | \$100,000.00 | Needs      | 12/30/22               | 0/4                | 0%                 | i |
| 55. My Office     |                            | Pennsylvania 17902                                |              | Validation |                        |                    | _                  | 1 |
| Reports           | X64-LBK-EX7-FHB 📗 Sale     | 990 Castle Pond Drive, York,<br>Persendunis 17602 | \$10,000.00  | Commission | 12/28/22               | 4/4                | 0%                 | 8 |
| 📛 Events          |                            | remajorana rrea                                   |              | Sent       |                        |                    |                    | 2 |
| Tipalti Account   |                            |                                                   |              |            |                        |                    |                    |   |
| Resources ^       |                            |                                                   |              |            |                        |                    |                    |   |

## How to edit a transaction:

Once you are in the transaction you need to edit:

1. Click Edit Transaction.

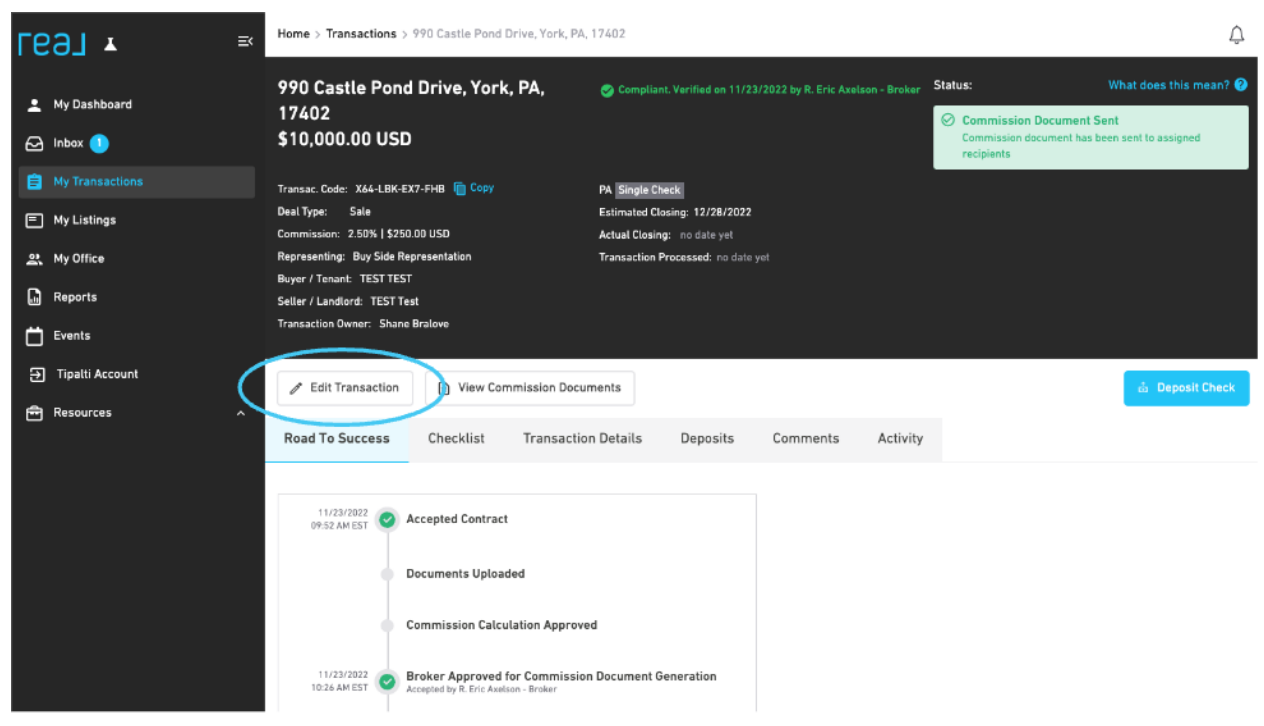

2. Now click Recalculate Commission. This will move the transaction back to the Commission Calculation phase, so you can edit the transaction & make any necessary changes. You will see the yellow box that says "Need Commission Validation" and the "Approve Commission Calculation Button." This means you can edit the transaction again.

| real <b>▲</b> Геал          | Home > Transactions > 990 Castle Pond Drive, York, PA, 11    | 7402                                                      | Edit Transaction >                           |                           |  |  |
|-----------------------------|--------------------------------------------------------------|-----------------------------------------------------------|----------------------------------------------|---------------------------|--|--|
| 👱 My Dashboard<br>🖂 Inbox 🌒 | 990 Castle Pond Drive, York, PA,<br>17402<br>\$10,000.00 USD | Compliant. Verified on 11/23/2022 by R. Eric #            | Basic Information Edit Address, MLS & Escrow | Edit Deal Information     |  |  |
| My Transactions             | Transac. Code: X64-LBK-EX7-FHB 📋 Copy                        | PA Single Check                                           | Participants                                 | (                         |  |  |
| My Listings                 | Deal Type: Sale<br>Commission: 2.50%   \$250.00 USD          | Estimated Closing: 12/28/2022 Actual Closing: no date yet | +2 Add an Agent                              | +2. Add Participant       |  |  |
| 왔 My Office                 | Representing: Buy Side Representation                        | Transaction Processed: no date yet                        | 2 Add Referral                               | Add Opcity                |  |  |
| Reports                     | Buyer / Tenant: TEST TEST<br>Seller / Landlord: TEST Test    | 21 Add Transaction Coordinator                            |                                              |                           |  |  |
| Events                      | Transaction Owner: Shane Bratove                             |                                                           | Commissions and Rebates                      |                           |  |  |
| ➡ Tipalti Account           | Fedit Transaction                                            | ents                                                      | Adjust commission percentages / splits       | Add Additional Commission |  |  |
| Resources ^                 | Road To Success Checklist Transaction                        | Details Deposits Comments                                 | Add Rebate                                   | C Recalculate Commission  |  |  |
|                             |                                                              | Other Tasks  View and Share Commission Documents          |                                              |                           |  |  |
|                             | 11/23/2022<br>09:52 AM EST O Accepted Contract               |                                                           |                                              |                           |  |  |
|                             | Documents Uploaded                                           |                                                           | O Terminate Transaction                      |                           |  |  |
|                             | Commission Calculation Approved                              |                                                           |                                              |                           |  |  |

- 3. Time to edit! Click Edit Transaction again and select the item you want to edit.
  - 1. **Edit Address, MLS & Escrow** just click this button and update the information, then click Save.
  - 2. **Edit Deal Information -** if you need to edit the sale price or commission amounts, click this, make the updates, then save.
  - 3. **Participants -** you can add a participant just like you would when entering the transaction
  - 4. **Commissions & Rebates** this is just like entering a transaction.
- 4. Once you make the necessary updates, **please review everything to make sure it is correct.** If everything is correct, please click "Approve Commission Calculation" &

## confirm when prompted.

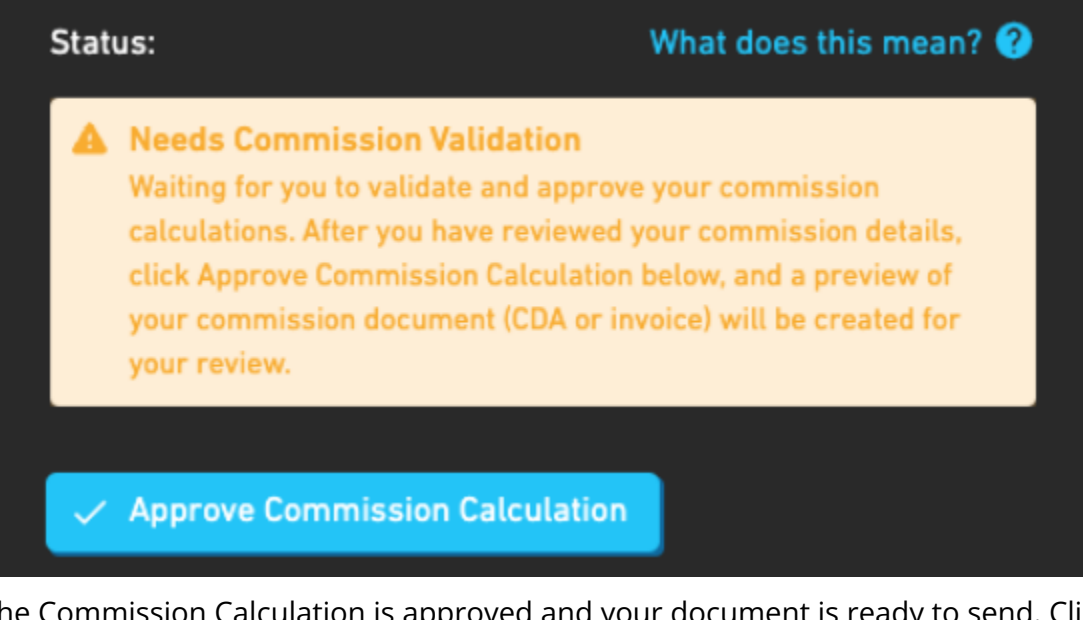

 The Commission Calculation is approved and your document is ready to send. Click "Send Commission Document." This will resend the Commission Document to Closing. When prompted, click Confirm.

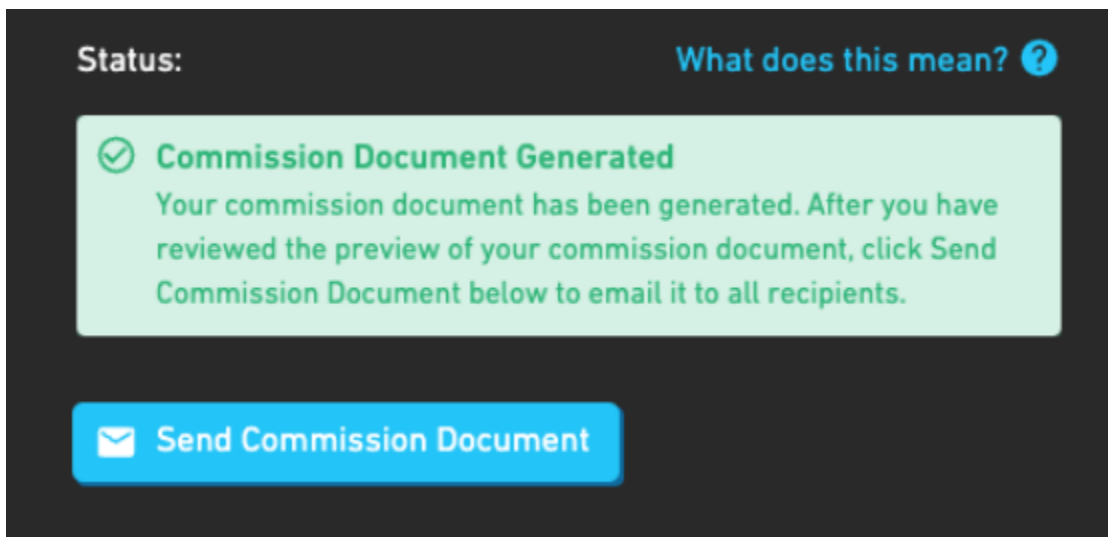

You are done! Congratulations. You will see this status again when the process is complete:

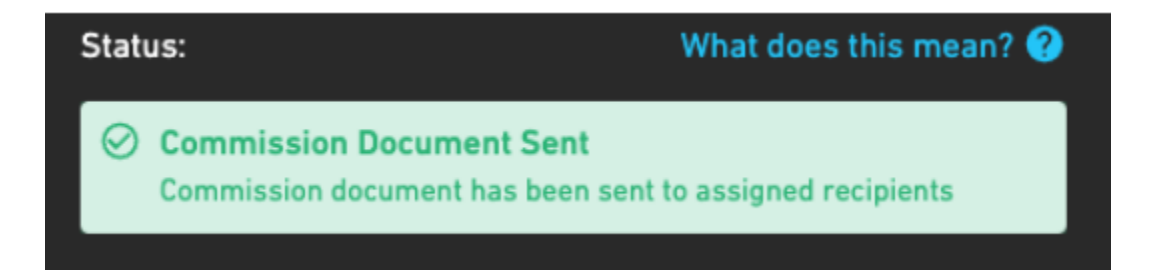

If you need further assistance, please reach out to our Support team by emailing support@therealbrokerage.com or through the Support tab on your mobile app.